CHEMISTRY THAT MATTERS™

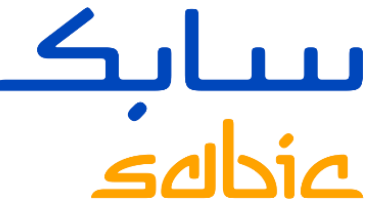

# HOW TO LOG A LOGISTICS COMPLAINT VIA THE SABIC SPECIALTIES WEB PORTAL

FOR DISTRIBUTORS

SABIC Specialties July 2022

# HOW TO LOG A LOGISTICS CLAIM / COMPLAINT VIA THE SABIC SPECIALTIES WEB PORTAL

### GUIDELINES FOR DISTRIBUTION PARTNERS- SUBMISSION OF LOGISTIC CLAIMS

### **GENERAL GUIDELINES**

The complaint must be submitted to Customer Service via the email within relevant time frame.

Please add a clear description of the claimed quantity and required resolution. For your convenience, you can use the damaged material form.

Please refer to the next page for additional documentation needed depending on the issue.

The complaint will be logged upon receival of all needed documents. It will allow us to timely settle the claims, investigate the route causes and work on the preventive actions.

### Thankyou in advance for cooperation!

### THE TIMING FOR SUBMITTING THE CLAIMS

Any claims by Buyer shall be reported in writing within **48 hours** after Buyer becomes aware or should have become aware of the grounds of such a claim, failing which Buyer shall no longer be entitled to raise and enforce such claim.

If no sufficient evidence is supplied, we will reject the claim within 21 days without conducting any investigation.

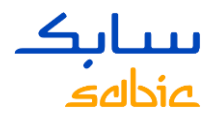

# STEP 1: CREATE ORDER COMPLAINT VIA THE SPECIALTIES WEB PORTAL

Click in the main menu on: "COMPLAINTS" and select below in the submenu; NEW COMPLAINT Click the radio button for order / delivery complaint and click next button.

When you have an order – or logistics related complaint, you can select the radio button

"Order / Delivery Complaint" and click on <u>order tracking</u> link below.

Then the system will take you to the order tracking tab, from where you can log your order / logistics complaint. The system will automatically download all information from our system into your complaint.

| Home                                      | Orders                                                          | Invoices                                                            | Complaints                     | Faq & Help                                       | My Profile                           | Admin - Home                         | Admin - Documents        | Application |  |
|-------------------------------------------|-----------------------------------------------------------------|---------------------------------------------------------------------|--------------------------------|--------------------------------------------------|--------------------------------------|--------------------------------------|--------------------------|-------------|--|
| New C                                     | omplaint                                                        | Complair                                                            | nts Status                     |                                                  |                                      |                                      |                          |             |  |
| lew Comp                                  | ew Complaint                                                    |                                                                     |                                |                                                  |                                      |                                      |                          |             |  |
| Creat                                     | te Order com                                                    | nlaint                                                              |                                |                                                  |                                      |                                      |                          |             |  |
| +                                         | 1<br>Complaint Ty                                               | pe Enter [                                                          | Data Review                    | 4<br>Confirmation                                | -                                    |                                      |                          |             |  |
| Selec                                     | t complaint t                                                   | ype                                                                 |                                |                                                  |                                      |                                      |                          |             |  |
| Custor<br>SBU:<br>Ord<br>Order/<br>Please | mer:<br>ler / Delivery C<br>Delivery relate<br>e follow receive | 00100<br>Speci<br>Complaint<br>ed complaints, p<br>ed guidelines pr | 198731 -Plastics con<br>alties | mpany<br>complaint' from or<br>plaints: SUBMISSI | rder details under<br>ON OF LOGISTIC | Order Tracking<br>CLAIMS - GUIDELINE | S FOR DISTRIBUTION PARTN | VERS.       |  |

Click on the order tracking above, which will navigate you to the correct page in the web, from where you can log your issue.

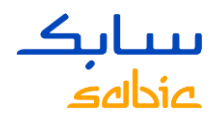

# ORDER TRACKING - LOG AN ORDER / LOGISTICS RELATED COMPLAINT

In the order tracking tab, find your order via the search bar of customer PO (purchase order); Click on the <u>SABIC order number</u> on the same line in blue in the order # column. You will be going to the detailed tab from where you can log your complaint.

| Iter By Product Eriod Last 9 months                                          | s s                               | hip-To Ship-To<br>tatus Status | <b>v</b>                     | V              |             |                                      |                  |                      |                |                       |
|------------------------------------------------------------------------------|-----------------------------------|--------------------------------|------------------------------|----------------|-------------|--------------------------------------|------------------|----------------------|----------------|-----------------------|
| arch By Order Search By Deliv                                                | ery Search By Shipment # Se       | earch By PO# Search            | ch by Confirmed Delivery Dat | e Downloa      | d Excel 🔤   | Clear Filter                         |                  |                      |                |                       |
| Customer PO #                                                                | Material                          | Confirmed Quantity             | Confirmed Delivery Date*     | Order #        | Line Item # | Delivery #                           | Shipment #       | Material #           | Loading Date   | Order Status          |
| 10년 17년 11년 11년 11년 11년 11년 11년 11년 11년 11                                   | 2400F-1000-BAG-00-00-00           | 300.000                        | 28.12.2021                   | 4093123        | 000010      |                                      | State Line       | S.S.L. 324           | and a line     | In Transit / Delivere |
|                                                                              | V01550-701-BAG-00-00-00           | 2500.000                       | 23.12.2021                   | 4069862        | 000020      | 306239523                            | 30359/9/7        | Carlower C           |                | In Transit / Deliver  |
|                                                                              | CX7240-76701-BAG-00-00-00         | 4800.000                       | 22.12.2021                   | 4073563        | 000010      | 80/2414.50                           | 2012060089       | 44.15                | Start Co       | In Transit / Deliver  |
| ર ના ગામ તેમ, જા જા જા                                                       | GFN20-701-BAG-00-00-00            | 2000.000                       | 27.12.2021                   | 4072803        | 000010      | SHC200918                            | 3079988135       | J.F. 64              | 4628.853       | In Transit / Deliver  |
| มามุก ก. 164,161 ส.ศ.<br>กศณภารา 45 (บทุก-164, ส.                            | RC003SXS-BK1B616-BAG-00-<br>00-00 | 100.000                        | 10.01.2022                   | <u>4079373</u> | 000010      | <u>882241047</u><br><u>882241779</u> | <u>309988871</u> | 110-4 11<br>100-4 11 | H1 8           | In Transit / Deliver  |
| יזה באראי בישטע אין איז איינעראין און איין איין איין איין איין איין אי       | RV00AESP-BK1B593-BAG-00-<br>00-00 | 2500.000                       | 04.01.2022                   | <u>4089441</u> | 000010      | 882241784                            | 200083000        | D.4.7.4              | 100 A 100 A    | In Transit / Deliver  |
| an sa anagnina disa ini<br>ju ni                                             | ML6411-WH6B048-BAG-00-<br>00-00   | 22841.000                      | 27.12.2021                   | <u>4083950</u> | 000010      | 892232991                            | 000000000        | रण्डन्त              | 認識的            | In Transit / Deliver  |
| 11 ITTA                                                                      | 1010R-7101-BAG-00-00-00           | 500.000                        | 30.12.2021                   | 4094831        | 000010      | 802242001                            | 307769383        | S.C.S.S.             | and the second | In Transit / Deliver  |
| 11 IDA                                                                       | 1010R-2112-BAG-00-00-00           | 1250.000                       | 03.01.2022                   | 4080794        | 000010      | 802242507                            | 303969366        | S.G. unal            | ALL SALES      | In Transit / Deliver  |
| <ul> <li>A statistic state state state</li> <li>A statistic state</li> </ul> | KA000M-YWLTNAT-BAG-00-<br>00-00   | 100.000                        | 10.01.2022                   | 4098396        | 000010      | 802200017                            | 309972908        | -                    | - mi -         | In Transit / Deliver  |

### Tip: if you cannot find your $\rightarrow$ you can enlarge the Search filter of the period into 6 or 9 months.

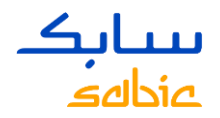

# CREATE NEW ORDER / LOGISTICS RELATED COMPLAINT

| Nov: 0           | rdor Ordons Trachin                 | a Consignment fill up 1 Coord     | anmont locus                 |                               |                     |                |                 |               |                           |           |                 |           |             |
|------------------|-------------------------------------|-----------------------------------|------------------------------|-------------------------------|---------------------|----------------|-----------------|---------------|---------------------------|-----------|-----------------|-----------|-------------|
| Drders Tr        |                                     | g Consignment Fill-up   Consi     | giment issue                 |                               |                     |                |                 |               |                           |           |                 |           |             |
|                  | lowing                              |                                   |                              |                               |                     |                |                 |               |                           |           |                 |           |             |
|                  |                                     |                                   |                              |                               |                     |                |                 |               |                           |           |                 |           |             |
|                  | Order Details Shinne                | nt Details                        |                              |                               |                     |                |                 |               |                           |           |                 |           |             |
|                  |                                     |                                   | Delivery Information         |                               |                     |                |                 |               |                           |           |                 |           |             |
| 0                | rder Information                    | Order                             | Ship To situ                 | VANTAA                        | Destination Country | Fieland        |                 |               |                           |           |                 |           |             |
| s                | ABIC Reference (S.O #)              | 4093123                           | Ship - To entity (name)      | VANTAA                        | Ship-To Address     | rinana         |                 | Advanced Sh   | b.<br>ipping Notification |           |                 |           |             |
| с                | ustomer Reference (P.O #):          | 246968                            | , ,,,,,,                     |                               |                     |                |                 |               |                           |           |                 |           |             |
| 0                | rder Issue Date                     | NOV 03, 2021                      |                              |                               |                     |                |                 |               |                           |           |                 |           |             |
| R                | equested Delivery Date              | DEC 28, 2021                      | Mode of transport            | Standard Order                | Destination Port    | 01             |                 |               |                           |           |                 |           |             |
| Ite              | em #                                | 10                                | Delivery Item Information    |                               |                     |                |                 |               |                           |           |                 |           |             |
| P                | roduct ordered (grade name)         | 2400F-1000-BAG-00-00-00           | Del # Del Iten               | n # Shipment #                | Load Dt.            | Batch # Ship   | pment Start Dt. | Delivered Dt. | Vessel                    | Voyage No | Shipment Status | Transport | Actual Qnty |
| M                | aterial #                           | 22027993                          | 802239323 000010             | 309967677                     | DEC 17, 2021        | DEC            | 0 10, 2021      | DEC 20, 2021  |                           | L12272484 | Completed       | 6         | 300.000     |
| Di               | spatched Quantity                   | 300.000                           | 802239323 900001             | 309967677                     | DEC 17, 2021        | 1002277594 DEC | 0 10, 2021      | DEC 20, 2021  |                           | L12272484 | Completed       | 6         | 300.000     |
| R                | emaining Quantity                   | 0.000                             |                              |                               |                     |                |                 |               |                           |           |                 |           |             |
| P                | anned quantity (confirmed)          | 300.000                           | * Click on the Delivery item | # to navigate to correspondin | ig Invoice          |                |                 |               |                           |           |                 |           |             |
| U                | nit of Measure                      | Kilogram                          |                              |                               |                     |                |                 |               |                           |           |                 |           |             |
| С                | ontact Person Name                  | Tuula Lasmo                       |                              |                               |                     |                |                 |               |                           |           |                 |           |             |
| It               | em confirmed delivery date*         | DEC 28, 2021                      |                              |                               |                     |                |                 |               |                           |           |                 |           |             |
| E                | ad liser                            | 0010099862                        |                              |                               |                     |                |                 |               |                           |           |                 |           |             |
| P                | rice/KG                             |                                   |                              |                               |                     |                |                 |               |                           |           |                 |           |             |
| Т                | otal Value                          | -,                                |                              |                               |                     |                |                 |               |                           |           |                 |           |             |
| с                | redit Status                        | Approved                          |                              |                               |                     |                |                 |               |                           |           |                 |           |             |
| С                | ustomer Material                    |                                   |                              |                               |                     |                |                 |               |                           |           |                 |           |             |
| * Pri            | ces and availability are subject to | change pending final confirmation |                              |                               |                     |                |                 |               |                           |           |                 |           |             |
|                  |                                     |                                   |                              |                               |                     |                |                 |               |                           |           |                 |           |             |
| C                | reate New Con                       | nplaint                           |                              |                               |                     |                |                 |               |                           |           |                 |           |             |
|                  |                                     |                                   |                              |                               |                     |                |                 |               |                           |           |                 |           |             |
|                  |                                     |                                   |                              |                               |                     |                |                 |               |                           |           |                 |           |             |
| AL               | east one sold to                    | o must be assigned                |                              |                               |                     |                |                 |               |                           | L         | <u>1</u>        |           |             |
| The              | re are deliverie                    | associated to select              | ed order, choo               | se a deliverv if              | you have a co       | omplaint for d | delivery:       |               |                           |           |                 |           |             |
|                  | ine are deliverite                  |                                   |                              | se a denvery n                | you have a c        | Simplant for e | aonvory.        |               |                           |           |                 |           |             |
| ~                |                                     |                                   |                              |                               |                     |                |                 |               |                           |           |                 |           |             |
| 0                | Skip Delivery Sele                  | ction                             |                              |                               |                     |                |                 |               |                           |           |                 |           |             |
|                  | Delivery #                          |                                   | Item #                       | Shin                          | ment #              |                |                 |               |                           |           |                 |           |             |
|                  |                                     |                                   |                              | 0.1.0                         |                     |                |                 |               |                           |           |                 |           |             |
| LC               | 802239323                           |                                   | 000010                       | 309                           | 96/6//              |                | -               |               |                           |           |                 |           |             |
| Create Complaint |                                     |                                   |                              |                               |                     |                |                 |               |                           |           |                 |           |             |
|                  |                                     |                                   |                              |                               |                     |                |                 |               |                           |           |                 |           |             |
|                  |                                     |                                   |                              |                               |                     |                |                 |               |                           |           |                 |           |             |
|                  |                                     |                                   |                              |                               |                     |                |                 |               |                           |           |                 |           |             |

- 1. Click on the create new complaint button, at the bottom left side of the screen.
- 2. You can keep the radio button at skip delivery selection and continue to click on the yellow button of **CREATE** COMPLAINT button. (you can disregard to click the delivery radio button, as it is inactive).

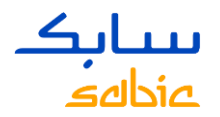

### CREATE COMPLAINT – WEB PORTAL SPECIALTIES

| Complaint                                                            | Complaints Status                                                                | 5                       |                                            |                              |      |  |
|----------------------------------------------------------------------|----------------------------------------------------------------------------------|-------------------------|--------------------------------------------|------------------------------|------|--|
| Complaints                                                           |                                                                                  |                         |                                            |                              |      |  |
| Iotifications                                                        | 2 3<br>Review Confirm                                                            |                         |                                            |                              |      |  |
| )etails                                                              |                                                                                  |                         |                                            |                              |      |  |
| Customer:<br>Material<br>Category Group<br>Category<br>Description * | 10099862 Plastics of<br>22027993<br>Select a category group<br>Select a category |                         | Sales Order<br>Ref. Quantity<br>Subject: * | 4093123 000010<br>300.000 KG |      |  |
| Jploaded Files<br>File Name                                          |                                                                                  |                         |                                            |                              |      |  |
| File Name                                                            |                                                                                  | Туре                    | Size                                       |                              |      |  |
| i The table do                                                       | oes not contain any data                                                         |                         |                                            |                              |      |  |
| You can upload t                                                     | Browse<br>files of only typePDF;PNG;                                             | PG;TXT;DOC with a sing  | jle file size not exce                     | eding5000 KB                 |      |  |
| You can upload                                                       | files of only typePDF;PNG;                                                       | IPG;TXT;DOC with a sing | jle file size not exce                     | eding5000 KB                 | <br> |  |

Please note fields with a red \* sign are mandatory.

1. Select the category group and the category (always Logistics) from the drop-down menu

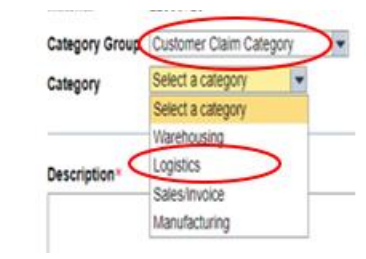

2. Enter the subject field of your issue/ complaint:
. VISIBLE DAMAGE
. WRONG PRODUCT DELIVERED
. MISSING MATERIAL

Enter in the description field your complaint
 Upload files / pictures which are relevant for your complaint; e.g. a picture of a broken bag etc.
 For point 3 and 4, follow guidelines instructions, see next page)
 Click on NEXT button at the bottom side of the screen to continue.

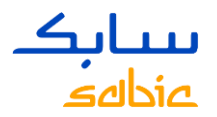

# CREATE COMPLAINT – DOCUMENTS NECESSARY TO LOG LOGISTIC CLAIM

### **1. VISIBLE DAMAGE**

- ✓ High resolution photos\* showing:
- A. clear overview of the situation (including pictures inside the truck before unloading)
- B. place of damage (bottom/middle/ top, wrapping, etc)
- C. details of damage: closed up photo **of each damaged item**
- D. shipping label with handling unit
- ✓ forwarder version of proof of delivery signed by carrier and customer with clear note about damage and date

### 2. WRONG PRODUCT DELIVERED

- ✓ High resolution photo of palette label with handling unit\*, material name and batch
- ✓ If more labels, such as a carrier label are on the handling unit, we would like to receive a picture.

#### 3. MISSING MATERIAL

#### MISSING PART OF HANDLING UNIT\*

- ✓ High resolution photos showing shipping label with handling unit
- photo of a complete pallet where the number of bags can be clearly counted.

#### MISSING FULL HANDLING UNIT\*

 ✓ List or photos of received handling units (upon request the list of sent handling units can be supplied by us)

\* Pls see the next page , where to find the handling unit number

\* Photos provide details that can be used to investigate root cause and prevent reoccurrence of the issue

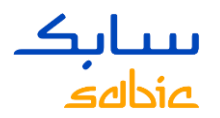

# CREATE LOGISTICS COMPLAINT – PHOTOS SUPPORTING MISSING COMPLAINTS

Handling unit or SSCC is mentioned on both shipping label as well as plant label

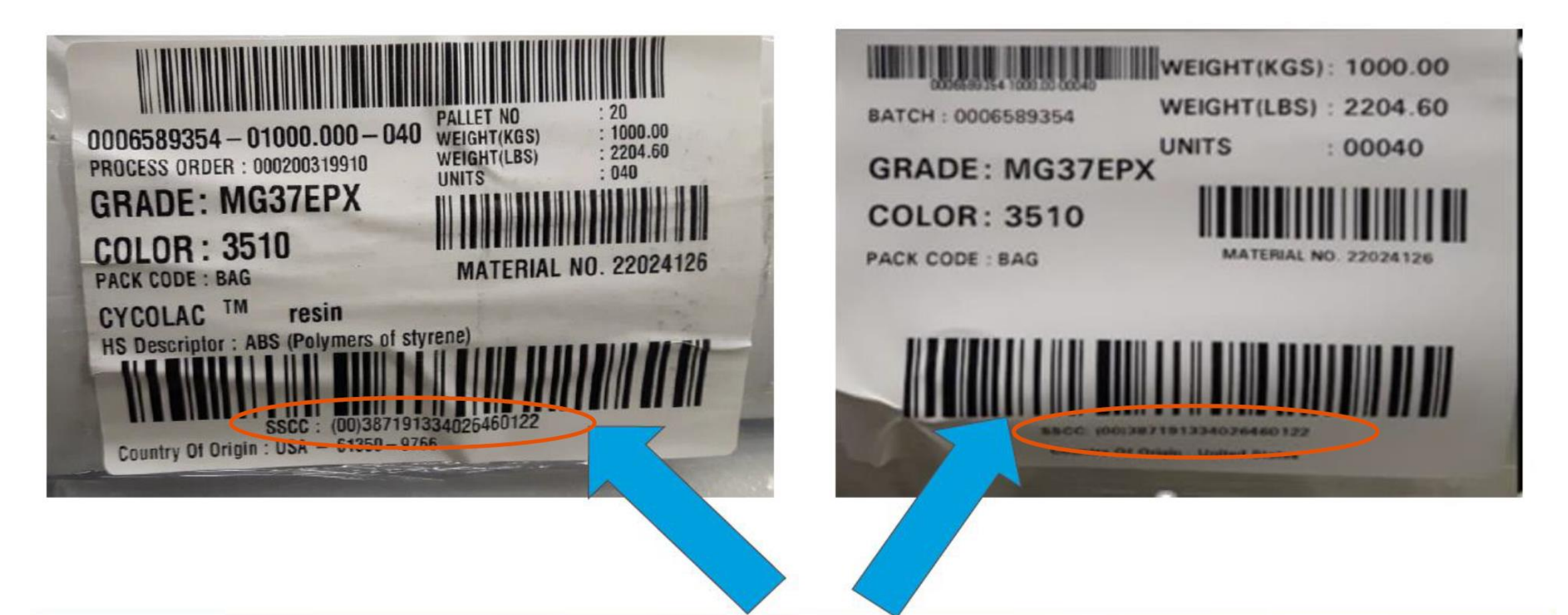

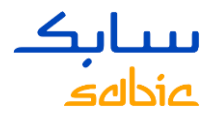

### REVIEW YOUR COMPLAINT – AND CLICK SUBMIT BUTTON

| New Complaint Complaints Status                                                                                                    | New Complaint   Complaints Status                                                                                                    |
|----------------------------------------------------------------------------------------------------|----------------------------------------------------------------------------------------------------|
| Order Complaints                                                                                                    | Order Complaints                                                                                                    |
| Notifications                                                                                                    | Notifications<br>1 2 3 1<br>Enter Data Review Confirmation                                                                                                    |
| Details                                                                                                    | Davian                                                                                                    |
| Customer: 10098205   Plastics co.   Ref. Quantity   Material   22028124   Ref. Quantity   Category Group   Customer Complaint Nature   Subject: *   broken bag    Category   Packaging    Description *  I have received a delivery from you however 2 bags of 25 kg were broken, pls handle and send us a credit nole, thank you, kind regards Mr. Test | Customer:       10099862<br>Plastics co.       Sales Order       409312300010         Material       22027993       Ref. Quantity       300.000KG         Category Group       Select a category group       Category       Select a category         Subject:       complaint test web       Select a category         Description         I have a complaint about a broken bag. We received this order of 300 kg but the bag was broken upon arrival at our warehouse. |
|                                                                                                    |                                                                                                    |
| File Name                                                                                                    | Uploaded Files                                                                                                    |
| File Name Type Size                                                                                                    | File Name                                                                                                    |
| 1 page SAP training to do.jpg     JPG     30/238       Browse     Upload File       You can upload files of only typePDF;PNG;JPG;TXT;DOC with a single file size not exceeding5000 KB                                                                                                    | how to delete cookies and browsing history.pdfPDF3468891 page SAP training to do.jpgJPG307238                                                                                                    |
| ▲ Back To Order List ▲ Back Next ►                                                                                                    | Back To Order List     Back     Submit                                                                                                    |

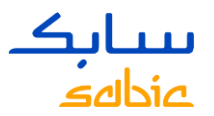

# SUBMIT YOUR COMPLAINT – A NOTIFICATION NUMBER IS RECEIVED

| New Complaint Complaints Status Order Complaints                                                                                                    | After submitting your complaint to SABIC Specialties<br>you will receive a notification (=complaint) number<br>from us. Example : 002000045102.                                                                                                    |  |  |  |  |  |
|----------------------------------------------------------------------------------------------------|----------------------------------------------------------------------------------------------------|--|--|--|--|--|
| Vour complaint has been saved with Notification number 002000045102 . Please check the Notifications                                                                                                    |                                                                                                    |  |  |  |  |  |
| Notifications         Image: Data Review Confirmation         Confirmation         Customer:       10098205 Plastics co.         Material       22028124         Category Group Logistics       Category Packaging         Subject:       broken bag                                                                            | You have the option to display your complaint status<br>or print your complaint; by using the "display<br>complaint status" button or the "print" button.<br>You can click on "back to order list" button, to review<br>other open sales orders or log another complaint. |  |  |  |  |  |
| Description         I have received a delivery from you however 2 bags of 25 kg were broken, pls handle and send us a credit note, thank you, kind regards Mr. Test         File Name         File Name         Type       Size         1 page SAP training to do.jpg         JPG       307238         Display Complaint Status | At the moment the complaint / notification is<br>submitted / logged, an automated email trigger is<br>generated to your Customer Service<br>Representative for claim follow up.                                                                                           |  |  |  |  |  |

Back To Order List

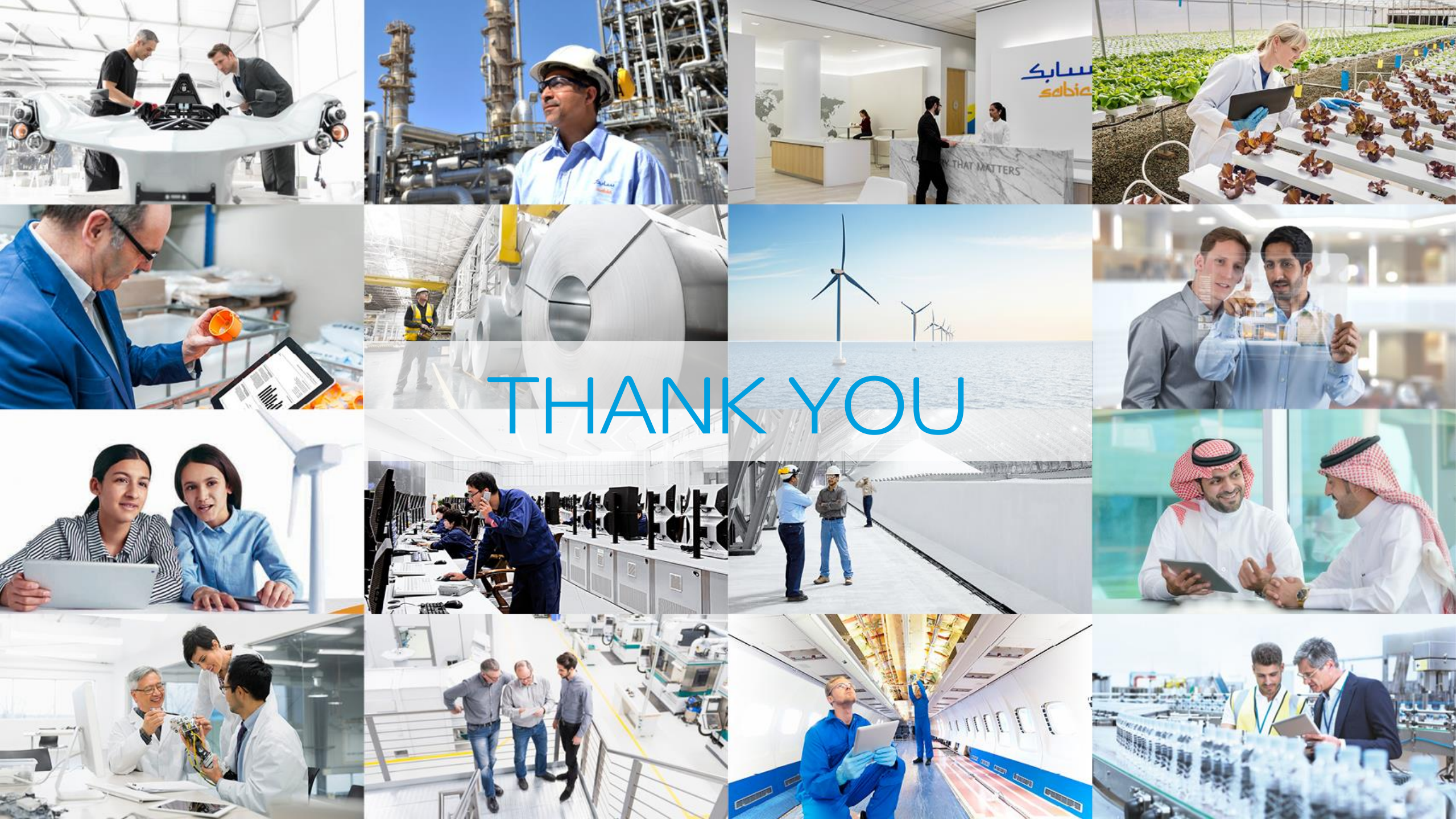